#### User Manual GFK-3247C Jan 2024

# PAC License Server Administrator USER MANUAL

| P.      | AC License Serv | er Administrator          |                    |               |             |         |                    | - 🗆 X              |
|---------|-----------------|---------------------------|--------------------|---------------|-------------|---------|--------------------|--------------------|
| E       | EMERS           | SON. PAC L                | ICENSE SERVER ADM  | MINISTRATOR   |             |         |                    |                    |
| $\odot$ | License Inv     | entory Client Information | Email Notification |               |             |         |                    | Help               |
| mation  | Search          |                           |                    |               |             |         |                    |                    |
| Inform  |                 |                           |                    |               |             |         |                    | Export To CSV      |
| Device  | Prod            | ucts Activated on Server  |                    |               |             |         |                    |                    |
|         | Select          | Product Name              | Product Catalog ID | Serial Number | Part Number | Version | Available Licenses | Activated Licenses |
|         |                 |                           |                    |               |             |         |                    |                    |
|         |                 |                           |                    |               |             |         |                    |                    |
|         |                 |                           |                    |               |             |         |                    |                    |
|         |                 |                           |                    |               |             |         |                    |                    |
|         |                 |                           |                    |               |             |         |                    |                    |
|         |                 |                           |                    |               |             |         |                    |                    |
|         |                 |                           |                    |               |             |         |                    |                    |
|         |                 |                           |                    |               |             |         |                    |                    |
|         | S Ret           | rurn Licenses             | efresh licenses    |               |             |         | of Ac              | tivate Entitlement |

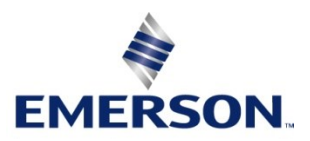

# Contents

| Section 1: About this Manual                                                                                                    | 1                                                   |
|----------------------------------------------------------------------------------------------------|-----------------------------------------------------|
| 1.1 Glossary                                                                                                    | .1                                                  |
| 1.2 Revisions in this Manual                                                                                                    | .1                                                  |
| Section 2: PAC License Server Administrator Installation                                                                              | 2                                                   |
| 2.1 Minimum Installation Requirements                                                                                                 | .2                                                  |
| 2.2 Other System Requirements                                                                                                    | .2                                                  |
| Section 3: Overview and Operation                                                                                                    | 3                                                   |
| <ul> <li>3.1 Overview</li></ul>                                                                                                    | .3<br>.4<br>.5<br>.1<br>.5<br>.7<br>.8<br><b>11</b> |
| 4.1 Activating Multiple Entitlements Automatically Using the Internet                                                                 | 11                                                  |
| 4.2 Activating Multiple Entitlements Manually                                                                                         | 12                                                  |
| 4.3 Activating Multiple Entitlements for Solution Provider, PAC Productivity<br>Suite, and PAC Change Management                      | 14                                                  |
| Section 5: Refreshing Licenses1                                                                                                    | 5                                                   |
| <ul><li>5.1 Refreshing Multiple Licenses Automatically Using the Internet</li><li>5.2 Refreshing Multiple Licenses Manually</li></ul> | 15<br>16                                            |
| Section 6: Returning Multiple Licenses Simultaneously 1                                                                               | 8                                                   |
| 6.1 Returning Multiple Licenses Automatically                                                                                         | 18                                                  |
| 6.2 Returning Multiple Licenses Manually                                                                                              | 19                                                  |
| Appendix A: Secure Deployment Guide2                                                                                                  | 2:2                                                 |
| A.1: What is Security?2                                                                                                    | 2                                                   |
| A.2: General Security Recommendations                                                                                                 | 2                                                   |
| A.3: Secure Deployment and Hardening2                                                                                                 | :3                                                  |
| General Contact Information2                                                                                                    | 4                                                   |
| Technical Support2                                                                                                    | <b>:4</b>                                           |

### Warnings and Caution Notes as Used in this Publication

#### **WARNING**

Warning notices are used in this publication to emphasize that hazardous voltages, currents, temperatures, or other conditions that could cause personal injury exist in this equipment or may be associated with its use.

In situations where inattention could cause either personal injury or damage to equipment, a Warning notice is used.

### 

Caution notices are used where equipment might be damaged if care is not taken.

**Note:** Notes merely call attention to information that is especially significant to understanding and operating the equipment.

These instructions do not purport to cover all details or variations in equipment, nor to provide for every possible contingency to be met during installation, operation, and maintenance. The information is supplied for informational purposes only, and Emerson makes no warranty as to the accuracy of the information included herein. Changes, modifications, and/or improvements to equipment and specifications are made periodically and these changes may or may not be reflected herein. It is understood that Emerson may make changes, modifications, or improvements to the equipment referenced herein or to the document itself at any time. This document is intended for trained personnel familiar with the Emerson products referenced herein.

Emerson may have patents or pending patent applications covering subject matter in this document. The furnishing of this document does not provide any license whatsoever to any of these patents.

Emerson provides the following document and the information included therein as-is and without warranty of any kind, expressed or implied, including but not limited to any implied statutory warranty of merchantability or fitness for a particular purpose.

# Section 1: About this Manual

# 1.1 Glossary

**Activation Code –** An activation code is used to convert a customer's entitlement to a software license.

**Device Locking Code** – A device locking code is used during the activation process to bind a license to a specific device.

**Entitlement** – An entitlement is a purchased right to use a software application for a specified period or in perpetuity. An entitlement is activated on a supported device for use. An activated entitlement results in a license that is bound to a device.

**Environment Variable –** An environment variable is a device-wide variable that is configured outside of an application. Users can specify a name and value for the environment variable that can be referenced by any number of applications.

**License** – A license results from activating an entitlement onto a supported device. A license enables customers to use the software on the device to which it is bound.

**Lease** – A temporary license, usually for 30 days, taken from the available pool of licenses on the PAC License Server. The lease gives the client exclusive rights to use that license during the lease period.

**PAC License Server** – a dedicated server where a pool of entitlements are activated and the resulting licenses are made available to clients to lease from the server.

# 1.2 Revisions in this Manual

| Revision | Date     | Description                                                                                                    |
|----------|----------|----------------------------------------------------------------------------------------------------|
| С        | Jan 2024 | <ul> <li>Release of PLSA version 2.0</li> <li>PLSA application provide email notification to our ELM clients based<br/>on their lease licenses expiration days.</li> <li>Include Serial number and Part number into lease license of server<br/>application (i.e., PLSA).</li> <li>Ability to show lease licenses is on a separate line item on License<br/>Inventory screen if it belongs to different activation code and not<br/>grouped into product type.</li> <li>Ability to have Leased Licenses for SP/PPS and PCM.</li> <li>Added fixed heights and widths to certain tabs in the UI.</li> </ul> |
| В        | Jan 2023 | <ul> <li>Adds support for PLSA 1.5</li> <li>PLSA can now be run on both physical and virtual machines.</li> <li>Parts of the UI will no longer overlap in smaller windows.</li> <li>Added bulk renewal of leased licenses.</li> <li>Leased licenses can be accessed without administrator rights.</li> </ul>                                                                                                    |
| A        | Apr 2022 | Initial Release                                                                                                    |

# Section 2: PAC License Server Administrator Installation

# 2.1 Minimum Installation Requirements

System Requirements for the PLSA Suite:

- Minimum processors (for small to medium-sized projects):
  - Intel® Core® i5
  - AMD FX® or Phenom® II X6
- Recommended processors for large projects or when using multi-instance:
  - o Intel quad-core Core i7
  - o AMD higher FX or Phenom II X6 models
- MS Server 2016, Microsoft Window Server 2019, Microsoft Windows Server 2022, Windows 10, or Windows 11
- At least 2 GB of Disk Space
- At least 4 GB of RAM, 8 GB recommended
- Minimum recommended display resolution of 1920x1080 pixels

## 2.2 Other System Requirements

#### **ELM Software (Required)**

• Entitlement and License Manager (ELM)

#### System Requirements for Application Software

 Specific to the application software being used, the application may reside on a physical or virtual machine

#### Internet Access Requirements for Online Activation / Return of Licenses

- Internet access is required for online activation and license return from the ELM software using HTTPS protocol on TCP port 443.
- Server connection requires UDP port 5093 to be open to inbound traffic. This may require firewall modifications.
- Internet access is required to email server if using email notification service.

#### License Server Must have a Static IP Address Assigned

 The machine upon which the license server is installed, must have a static IP address to refresh and end leases.

#### License Server Email Notification Connection Configuration

 PLSA admin user need to connect IT team to get the Email Server Host Name and Port Number.

# Section 3: Overview and Operation

# 3.1 Overview

PAC License Server Administrator (PLSA) is a desktop application that allows users to activate, return, and refresh a pool of licenses on the PAC License Server. It gives the license administrator the ability to manage licenses from a central location.

Customers can use PLSA to review the inventory of licenses available on the server and the clients that are currently leasing licenses from the server. PLSA is used in conjunction with Entitlement License Manager and Emerson Customer Center to manage licenses.

#### Important

Server-Side Sentinel RMS License Manager must be added to Windows Defender Firewall's Allow Apps List

 Add Sentinel RMS License Manager to the Allowed Apps list found by following the path Control Panel > All Control Panel Items > Windows Defender Firewall > Allowed Apps

Client-Side must have Server IP and System Name updated

• The server's IP and System Name need to be updated in the client's host files found in C:\Windows\System32\drivers\etc.

Virtual machines need to have the same subnet mask as the server to fetch licenses. If a user is experiencing issues accessing the Help PDF, open *Acrobat Reader > Edit >* 

Preferences > Security (Enhanced) > Toggle on Enable Protected Mode at startup.

### 3.1.1 License Inventory Tab

The License Inventory tab shows the product name, serial number, part number, version number, and available/activated license quantities.

**Note**: Order numbers previously displayed in the license inventory tab prior to PLSA version 2.0 have been obsoleted in favor of serial numbers and part numbers.

This screen displays licenses activated on the server. The user can return or refresh activated licenses or activate additional entitlements on the server.

|            |            | ·····, ····,                                      | -                  |                |             |         |                    |                      |
|------------|------------|---------------------------------------------------|--------------------|----------------|-------------|---------|--------------------|----------------------|
| P/         | AC License | e Server Administrator                            |                    |                |             |         |                    | - 🗆 🗙                |
| E          | ME         | PAC LICENSE SER                                   | VER ADMINISTR      | RATOR          | l (         |         | E<br>E             |                      |
| $\odot$    | License    | e Inventory Client Information Email Notification |                    |                |             |         |                    | 🕜 Help               |
| nformation | Search     |                                                   |                    |                |             |         |                    | Export To CSV        |
| evice II   | F          | Products Activated on Server                      |                    |                |             |         |                    |                      |
|            | Select     | Product Name                                      | Product Catalog ID | Serial Number  | Part Number | Version | Available Licenses | Activated Licenses   |
|            |            | PAC Productivity Suite Base Bundle                | PSBB250_T1         | 9-226-888-3333 | PSBB250_T1  | 10.0    | 1                  | 1                    |
|            |            | PAC Productivity Suite Base Bundle                | PSBB250_T5         | 9-227-888-3333 | PSBB250_T5  | 10.0    | 1                  | 1                    |
|            | +          | Return Licenses                                   |                    |                |             |         | ور با              | Activate Entitlement |

#### Figure 1: License Inventory Tab

### 3.1.3 Client Information Tab

This tab displays the clients that have leased licenses from the server.

#### Figure 2: Client Information Tab

| Clients Leasing Licenses from the Server           Client Device Name         Product Name         Product Catalog ID           INEUCP-AS-1300         PAC Productivity Suite Base Bundle         PSB230_71           INEUCP-AS-1300         PAC Productivity Suite Base Bundle         PSB230_73 | Version<br>10.0 |                  |                |
|----------------------------------------------------------------------------------------------------|-----------------|------------------|----------------|
| Client Device Name         Product Name         Product Catalog ID           INEICP-A5-L300         PAC Productivity Suite Base Bundle         P582230_17           INEICP-A5-1300         PAC Productivity Suite Base Bundle         P582530_175                                                 | Version<br>10.0 |                  |                |
| INEICP-AS-L300         PAC Productivity Suite Base Bundle         PSB250_T1           INEICP-AS-L300         PAC Productivity Suite Base Bundle         PSB250_T5                                                                                                    | 10.0            | Lease Start Date | Lease End Date |
| INEICP-AS-L300 PAC Productivity Suite Base Bundle PSBB250_T5                                                                                                    |                 | 1/17/2024        | 2/17/2024      |
|                                                                                                    | 10.0            | 1/17/2024        | 2/17/2024      |
|                                                                                                    |                 |                  |                |
|                                                                                                    |                 |                  |                |
|                                                                                                    |                 |                  |                |

# 3.1.4 Using the Client Information Tab to Force the Release of an Interrupted License Return on an ELM Machine

If a returned license still appears active on the license server, the administrator can use the Client Information tab of PLSA 2.0 to recover the interrupted license on ELM machines.

- 1. From the Client Information tab, click on the license that needs to be recovered from the ELM device and click on the **Advanced Options** button.
- 2. After Clicking on Advance option button, a dialog box will appear to confirm the administrator has selected the correct license to recover.

| vice Inform | Clients Leasing License          | es from the Serve                    | PLSA Warning X                                                                   |                  | Export To CS           |
|-------------|----------------------------------|--------------------------------------|----------------------------------------------------------------------------------|------------------|------------------------|
| ð           | Client Device Name               |                                      | <u> </u>                                                                         | Lease Start Date | Lease End Da           |
|             | INEICP-AS-L300<br>INEICP-AS-L300 | PAC Productivity<br>PAC Productivity | Please use this utility to only recover a leased license that has been corrupted | 1/17/2024        | 2/17/2024<br>2/17/2024 |
|             |                                  |                                      | ОК                                                                               |                  |                        |

#### Figure 3: Click Ok to Proceed

3. Once you click on **OK**, another dialog box will pop up to recover the interrupted lease. Click **Recover License** to recover the interrupted license.

| PAC License Server Administrator       |                            |                  | - 🗆 🗙          |
|----------------------------------------|----------------------------|------------------|----------------|
|                                        | CENSE SERVER ADMINISTRATOR |                  |                |
| License Inventory Client Information E | nail Notification          |                  | 🕜 Hel          |
| Search                                 | BLSA Warning               | ×                | Export To CSV  |
| Clients Leasing Licenses from the      | ierver                     |                  |                |
| Client Device Name                     |                            | Lease Start Date | Lease End Date |
| INEICP-AS-L300 PAC Produ               | ctivity                    | 1/17/2024        | 2/17/2024      |
| INEICP-AS-L300 PAC Produ               | ctivity limeout!           | 1/17/2024        | 2/17/2024      |
|                                        | OK                         |                  |                |
|                                        |                            |                  |                |

4. Click **Next** to confirm this is the correct license to recover, or click **Close** to cancel and reselect the corrupted license.

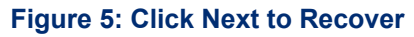

|                    | AC License Server Administrator P CMERSON License Inventor Client Informat | AC LICE | INSE SERVER           | ADMINISTRATOR                                                  |                   |            |                  |
|--------------------|----------------------------------------------------------------------------|---------|-----------------------|----------------------------------------------------------------|-------------------|------------|------------------|
| levice Information | Search Clients Leasing Licenses fr                                         | Recove  | ed Options            | ation Tab                                                      |                   | ×          | Export To CSV    |
| 0                  | Client Device Name                                                         |         | Are you sure that you | want to recover the leared licence from the client? If yes, th | hap click Next    | start Date | Lease End Date   |
|                    | INEICP-AS-L300                                                             | 5       | Are you sure that you | T                                                              | HEIT CIICK INEXT. | 7/2024     | 2/17/2024        |
|                    | INEICP-AS-L300                                                             | F       | Device Name           | Product Name                                                   | Version           | 7/2024     | 2/17/2024        |
|                    |                                                                            |         | INEICP-AS-LSUU        | PAC Productivity suite base bundle                             | Next              |            |                  |
|                    |                                                                            |         |                       |                                                                |                   |            |                  |
|                    |                                                                            |         |                       |                                                                |                   |            | Advanced Options |

6. A message will display that the interrupted license has been successfully recovered to the license server and can be activated again.

| License Server Administrator |                                  |                                   |            |                 |
|------------------------------|----------------------------------|-----------------------------------|------------|-----------------|
| MERSON.                      | PAC LICENSE SERVER ADMINI        | STRATOR                           |            | 203<br>TA       |
| License Inventory Client I   | formation Email Notification     |                                   |            | (               |
| Search                       | Advanced Options                 |                                   | ×          |                 |
|                              | Recover License Confirmation Tab |                                   | 0          | Export To CSV   |
| Clients Lessing Lice         | see fr                           |                                   |            |                 |
| Client During Lice           |                                  |                                   | 1.104      | Luce Ford Parts |
| Client Device Name           |                                  | icense(s) Recovered successfully. | start Date | Lease End Date  |
| INFICP-AS-L300               |                                  |                                   | 1/2024     | 2/17/2024       |
|                              |                                  | Close                             | ,          |                 |
|                              |                                  |                                   |            |                 |
|                              | -                                |                                   |            |                 |
|                              |                                  |                                   |            |                 |
|                              |                                  |                                   |            |                 |
|                              |                                  |                                   |            |                 |

## 3.1.5 Expandable Device Information Panel

This tab shows the user critical information like Device Name, Primary Locking Code, Secondary Locking Code, and a link to open the Emerson Customer Center.

| Device Name : INEICP-AS-L300 Primary Locking Code : *1B7 ZTMS BJBF HNDS Secondory Locking Code : *1PT VSLT M277 DJBT |  |
|----------------------------------------------------------------------------------------------------|--|
|                                                                                                    |  |
| <u>Version 2.0</u><br>Emerson Customer Center >                                                                      |  |

#### Figure 7: Expandable Information Panel

## 3.1.7 Email Configuration Tab

PLSA 2.0 introduces a third tab on the home screen that allows license server administrator to configure automatic email notifications (and their frequency) to ELM clients regarding their expiring lease licenses used on their machine.

### **Configuring Email Notifications for License Configurations**

#### **IMPORTANT**

Before accessing this section, PLSA admin users need to connect with the IT team to obtain the Email Server Host Name and Port Number details.

- 1. Select the **Email Notification** tab on the homescreen and toggle **Turn ON/OFF Email Notifications** to **ON**.
- 2. Fill out the fields in the Email Notification Configuration Section.

**Note**:<u>All fields are required</u>. Some fields are grayed out and filled in with default text. This text cannot be overwritten by the administrator. The text will update based on the selections made from the drop down menus in the **Email Notifcation Configuration** section.

#### Figure 8: Email Configuration Tab

| 👸 P/    | C Lice          | ense Server Administrator                  |                                                  |                                     |          |                             | — C        | ×        |
|---------|-----------------|--------------------------------------------|--------------------------------------------------|-------------------------------------|----------|-----------------------------|------------|----------|
| E       | ME              | PAC LICEN                                  | SE SERVER ADMINISTRAT                            | DR                                  | 6        |                             |            |          |
| $\odot$ | Lice            | ense Inventory Client Information Em       | ail Notification                                 |                                     |          |                             |            | 🕜 Help   |
| tion    |                 |                                            |                                                  |                                     |          |                             |            |          |
| Informa | Tu              | rn ON/OFF Email Notification On            | Off                                              |                                     |          |                             |            |          |
| Device  | ſ <sup>Em</sup> | ail Notification Configuration —————       |                                                  |                                     |          |                             |            |          |
|         |                 | Email Server Host Name 🔞                   | Port Number 😮                                    | Notify License Expiration (In Days) | 0        | Mail Frequency (In Hour     | rs) 😮      | III -    |
|         |                 | INETMAIL.EMRSN.NET                         | 25                                               | 10                                  | *        | 4                           |            | <b>-</b> |
|         |                 | Sender Email ID 💡                          | Sender Email Password 📀                          |                                     |          |                             |            |          |
|         |                 | aswhin.nimaje@emerson.com                  | •••••                                            |                                     |          |                             |            |          |
|         |                 | Subject                                    |                                                  |                                     |          |                             |            |          |
|         |                 | Reminder : Your license is going to expire |                                                  |                                     |          |                             |            |          |
|         |                 | То                                         |                                                  |                                     |          |                             |            |          |
|         |                 | aswhin.nimaje@emerson.com;samruddhi.       | sinakr@emerson.com;siddhanath.jadhav@em          | erson.com                           |          |                             |            |          |
|         |                 |                                            |                                                  |                                     |          |                             |            |          |
|         |                 | Message                                    | have available an an about the available in 40 d | V                                   | C        | for any standards Discourse |            |          |
|         |                 | attached reports for details.              | re have expired or are about to expire in 10 d   | ays, you may also be running low on | licenses | for some products. Please   | review the |          |
|         |                 |                                            |                                                  |                                     |          | Send Test Email             | Save       |          |

4. After filling the data, the **Save** button will be enabled. Once saved, the **Send Test Mail** button will also become enabled. The PLSA admin user can verify if the email notification is working or not by clicking on the **Send Test Mail** button.

#### Figure 9: Email Notification

|                                    |                                           |                                 | TTEE   |                             | 1 |
|------------------------------------|-------------------------------------------|---------------------------------|--------|-----------------------------|---|
| License Inventory Client Inform    | ation Email Notification                  |                                 |        |                             |   |
|                                    | 0- 0"                                     |                                 |        |                             |   |
| IUM ON/OFF Email Notification      | Un Off                                    |                                 |        |                             |   |
| Email Notification Configuration – |                                           |                                 |        |                             |   |
| Email Server Host Name 🛛 🔞         | Port Number 💡                             | Notify License Expiration (In D | ays) 🕜 | Mail Frequency (In Hours) 😮 |   |
| INETMAIL.EMRSN.NET                 | 25                                        | 10                              | •      | 4                           | - |
| Sender Email ID 🔞                  | Sender Email Password 🔞                   |                                 |        |                             |   |
| aswhin.nimaje@emerson.com          | ••••••                                    |                                 |        |                             |   |
| Subject                            |                                           |                                 |        |                             |   |
| Reminder : Your license is go      | ing to expire.                            |                                 |        |                             |   |
| То                                 |                                           |                                 |        |                             |   |
| aswhin.nimaje@emerson.com          | m;samruddhi.sinakr@emerson.com;siddhanath | n.jadhav@emerson.com            |        |                             |   |
|                                    |                                           |                                 |        |                             |   |

5. The email notification also includes a list of expiring licenses details to the end user of the client via email. The CSV file containing the details will be attached to the email. The expiring license details of the client's end user will be fetched based on the email configuration condition, where the end date of the ELM leased license is less than or equal to the value of the Notify License Expiration Label in days.

#### Figure 10: Example Email Notification

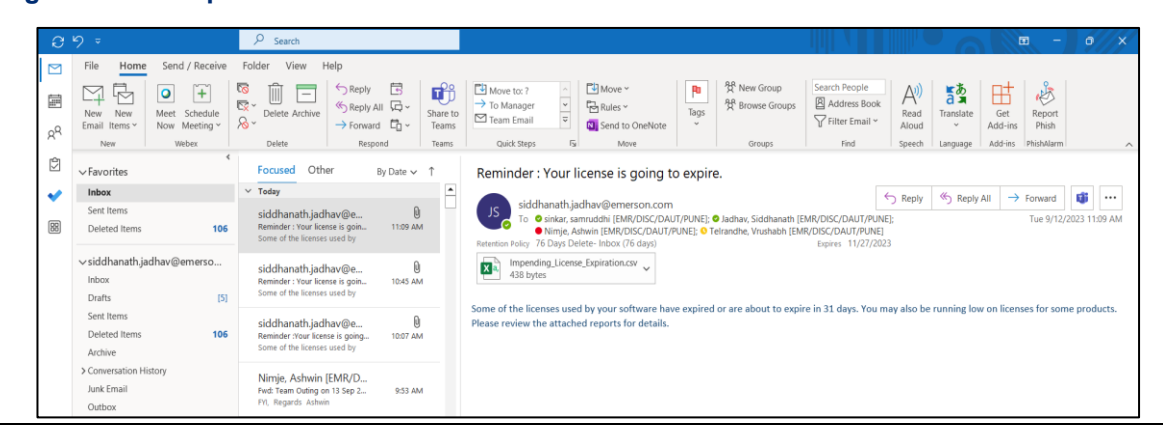

Below is an example email notification with the attached CSV file.

| Figure 11: | Example | <b>CSV</b> File | with | Expiring | Licenses |
|------------|---------|-----------------|------|----------|----------|
|------------|---------|-----------------|------|----------|----------|

|                                                                                                    | Deed Only M        | 0.6     | aavab            |                 |              |
|----------------------------------------------------------------------------------------------------|--------------------|---------|------------------|-----------------|--------------|
| Autosave                                                                                                    | r - Read-Only ∽    |         | earch            |                 |              |
| File Home Insert Page Layout Formulas Data Review                                                                                    | View Automate      | Help    |                  |                 |              |
|                                                                                                    | eb Wrap Text       | Gener   |                  | Conditional Fo  | rmat as Ce   |
|                                                                                                    | Merge & Center     | ~   > ~ | % ♥ 1.00 ÷.0     | Formatting ~ Ta | able ~ Style |
| Clipboard 🖾 Font 🖾 Alignm                                                                                                    | ent                | 12      | Number Is        | sty             | les          |
| A1 • : X / fr Client Device Name                                                                                                    |                    |         |                  |                 |              |
|                                                                                                    |                    |         |                  |                 |              |
| A B                                                                                                    | С                  | D       | E                | F               | G            |
| Client Device Name Product Name                                                                                                    | Product Catalog ID | Version | Lease Start Date | Lease End Date  |              |
| INEICP-AS-L300 PAC Machine Edition Englished Development Suite     INEICP-AS-L300 PAC Machine Edition Professional Development Suite | MEMPD25000         | 10      | 1/10/2024        | 2/9/2024        |              |
| A PAC Machine Edition Professional Development suite                                                                                 | WEWBP33000         | 10      | 1/4/2024         | 2/9/2024        |              |
| 5                                                                                                    |                    |         |                  |                 |              |
| 6                                                                                                    |                    |         |                  |                 |              |
| 7                                                                                                    |                    |         |                  |                 |              |
| 8                                                                                                    |                    |         |                  |                 |              |
| 9                                                                                                    |                    |         |                  |                 |              |
| 10                                                                                                    |                    |         |                  |                 |              |
| 11                                                                                                    |                    |         |                  |                 |              |
| 12                                                                                                    |                    |         |                  |                 |              |
| 13                                                                                                    |                    |         |                  |                 |              |
| 14                                                                                                    |                    |         |                  |                 |              |
| 15                                                                                                    |                    |         |                  |                 |              |
| 16                                                                                                    |                    |         |                  |                 |              |
| 17                                                                                                    |                    |         |                  |                 |              |
| 10                                                                                                    |                    |         |                  |                 |              |
| 20                                                                                                    |                    |         |                  |                 |              |
| 21                                                                                                    |                    |         |                  |                 |              |
| 22                                                                                                    |                    |         |                  |                 |              |
| 23                                                                                                    |                    |         |                  |                 |              |
| 24                                                                                                    |                    |         |                  |                 |              |
| 25                                                                                                    |                    |         |                  |                 |              |
| 26                                                                                                    |                    |         |                  |                 |              |
| 27                                                                                                    |                    |         |                  |                 |              |
| 28                                                                                                    |                    |         |                  |                 |              |
| 29                                                                                                    |                    |         |                  |                 |              |
| Impending_License_Expiration                                                                                                    |                    |         |                  |                 | :            |
|                                                                                                    |                    |         |                  |                 |              |

# Section 4: Activating Multiple Entitlements Simultaneously

4.1

# Activating Multiple Entitlements Automatically Using the Internet

- 1. Click the Activate Entitlement button.
- 2. Choose Automatic Using Internet.
- 3. Enter the 36-digit activation code and Quantity to Activate (Figure 12). The activation code is provided on the customer's order fulfillment email that arrives after the order is placed.

#### Figure 12: Enter Activation Code and Quantity to Activate

| Enter Activation Code |                      |  |
|-----------------------|----------------------|--|
|                       |                      |  |
| Available Quantity    | Quantity to Activate |  |
|                       |                      |  |
|                       |                      |  |
|                       |                      |  |

- 4. The activation code can have multiple activations associated with it. The remaining activations available for the activation code entered will appear in the Available Quantity textbox. Enter a quantity equal to or less than the Available Quantity in the Quantity to Activate textbox.
- 5. Click the **Next** button.
- 6. PLSA will display a confirmation screen if the entitlements are activated successfully.

# 4.2 Activating Multiple Entitlements Manually

- 1. Click the Activate Entitlements button.
- 2. Select **Manual** for the Activation Method and copy or write down the device locking code. Click **Next.**

#### **Figure 13: Manual Activation Method**

| ivation Method Upload                                                                                                    | License File Confirmation                                                                                                    |                                                                                      |
|----------------------------------------------------------------------------------------------------|----------------------------------------------------------------------------------------------------|--------------------------------------------------------------------------------------|
| <ul> <li>Activate Entitlement</li> </ul>                                                                                         |                                                                                                    | ]                                                                                    |
| O Automatic Activation                                                                                                    | using the Internet                                                                                                    |                                                                                      |
| Manual Activation                                                                                                    |                                                                                                    |                                                                                      |
| <ul> <li>It seems you cannot co<br/>activation process. You<br/>access. You will need gu<br/>license file manually to</li> </ul> | nnect to our cloud activation services so we will proc<br>will need to migrate a device locking code to a mach<br>enerate a license file through the customer center an<br>your machine with this wizard once you activated the | eed with the manual<br>nine with Internet<br>d then install the<br>e license online. |
|                                                                                                    | *1VD EXUH 9CCR 3MMT *1J8 3X49 TZXK EGGZ                                                                                                    | Copy                                                                                 |
| Device Locking Code                                                                                                    |                                                                                                    |                                                                                      |

3. From a computer with an internet connection, navigate to:

https://emerson-mas.force.com/communities/

4. Click the **Software** tab and find the entitlement to activate and click **Activate Manually.** 

#### Figure 14: Emerson Customer Center

|            |                                    |                                  |                     |           |            |              |           |           | Dec 3, 2021 9:17:59 AM     |
|------------|------------------------------------|----------------------------------|---------------------|-----------|------------|--------------|-----------|-----------|----------------------------|
| Product    | s Downloads                        | Orders                           | Activations         | Devices   |            |              |           | θ         | Help 🔍 Search 🛓 Export CSV |
| P          | roduct -                           |                                  | Activated           | Available |            |              |           |           |                            |
| > P/<br>Si | AC Machine Edition Profession uite | onal Development                 | 0                   | 1         |            |              |           |           |                            |
| ✓ P/<br>A  | AC Solution Provider Develop       | pment Program<br>Activation Code | 194<br>e            | 66        | Order Date | Order Number | Activated | Available | Actions                    |
| G<br>C     | E APPLIANCE<br>SN: 11732           | f7b3aeed-8f33                    | -43d7-9b0b-663e912f | 9f5c 8    | 9/17/2021  | ET00410992   | 194       | 66        | Activate Manually          |

- 5. Enter the activation quantity in the **Quantity to Activate** text field, enter the device name to be activated into **Device Name Text**, and enter the **Device Locking Code**.
- 6. Click Complete Activation.

8. Click Download License File and save it to a removable disk/media.

#### Figure 15: Click Download License File

| Order Activation                                                                              |                             |
|-----------------------------------------------------------------------------------------------|-----------------------------|
| Activation Code: 17b3aeed-8f33-43d7-9b0b-663e912f9f5c                                         | Customer Name: GE APPLIANCE |
| Activation Completed successfully                                                             |                             |
|                                                                                               |                             |
| Product                                                                                       | Activated                   |
| Solution Provider Development - Software Key -1<br>Part# EMRSPDEVL-SWK Expiration: 12/01/2025 | 1                           |
|                                                                                               |                             |
|                                                                                               | Download License File Done  |
|                                                                                               |                             |

- 9. Insert the removable disk/media with the downloaded license file into the machine designated as the PAC License Server.
- 10. In PSLA, click Browse and navigate to the downloaded license file. Click Next.

#### Figure 16: Upload License File

| 8 |
|---|
|   |
|   |
|   |

11. PLAS will confirm that the license file has been uploaded successfully.

| Figure 17: Successful License File Upload          |   |
|----------------------------------------------------|---|
| Activation Method Upload License File Confirmation | 0 |
| Your license file has been uploaded successfully.  |   |
| Close                                              |   |

4.3

# Activating Multiple Entitlements for Solution Provider, PAC Productivity Suite, and PAC Change Management

PLSA 2.0 can be used to activate multiple entitlements for SP, PPS, and PCM. With each activation, the quantities under **Activated Licenses** and **Available Licenses** will increase and decreased respectively.

#### Figure 18: License Inventory

|         | *                                                  |                    | 10.00          |               |                 | ξ(                 | 73              |
|---------|----------------------------------------------------|--------------------|----------------|---------------|-----------------|--------------------|-----------------|
|         | PAC LICENSE SEF                                    | RVER ADMINIST      | RATOR          |               | ( a a a l       | Sr.                | m               |
| ME      | KSUN.                                              | 1000               | 1.00           |               | <b>L</b> Piejej |                    |                 |
| License | e Inventory Client Information Email Notification  |                    |                |               |                 |                    |                 |
| Search  |                                                    |                    |                |               |                 |                    | 5               |
|         |                                                    |                    |                |               |                 |                    | Export to CS    |
| E P     | Products Activated on Server                       |                    |                |               |                 |                    |                 |
| Select  | Product Name                                       | Product Catalog ID | Serial Number  | Part Number   | Version         | Available Licenses | Activated Licen |
|         | PAC Machine Edition Lite Development Suite         | MEMBL              | 6-889-222-888  | ME77MBL001    | 10.0            | 0                  | 1               |
|         | PAC Machine Edition Professional Development Suite | MEMBP1500          | 6-231-525-1501 | ME100MBP150   | 10.0            | 1                  | 1               |
|         | PAC Machine Edition Professional Development Suite | MEMBP1500_O        | 6-227-525-3333 | ME100MBP150-O | 10.0            | 1                  | 1               |
|         | PAC Machine Edition Professional Development Suite | MEMBP35000         | 6-197-525-1501 | ME100MBP35000 | 10.0            | 0                  | 1               |
|         | PAC Machine Edition Professional Development Suite | MEMBP35000_O       | 6-347-115-1501 | ME100MBP35000 | 10.0            | 1                  | 1               |
|         | PAC Machine Edition Professional Development Suite | MEMBP700           | 6-890-222-888  | MEMBP700      | 10.0            | 1                  | 1               |
|         | PAC Machine Edition Professional Development Suite | MEMBP700_O         | 7-221-525-702  | MEMBP700_O    | 10.0            | 1                  | 1               |
|         | PAC Machine Edition Professional Development Suite | MEMBP8000          | 6-847-525-1501 | ME100MBP800   | 10.0            | 1                  | 1               |
|         | PAC Machine Edition Professional Development Suite | MEMBP8000_O        | 6-833-222-1111 | ME100MBP8000  | 10.0            | 1                  | 1               |
|         |                                                    |                    |                |               |                 |                    |                 |

1. Select the entitlement to activate and click **Activate Entitlement**. The number of Available Licenses will decrease and the number of Activated Licenses will increase.

#### Figure 19: Activate Entitlements

|            | ALL.   | PAC LICENSE SEF                                    |                    | RATOR          |               |         | 2(                 | Des                           |
|------------|--------|----------------------------------------------------|--------------------|----------------|---------------|---------|--------------------|-------------------------------|
| EΜ         | 1EF    | RSON.                                              |                    |                |               |         | $\mathbf{V}$       | $\overline{\langle } \rangle$ |
| ) <b>u</b> | icense | Inventory Client Information Email Notification    |                    |                |               |         |                    |                               |
| Sea        | Irch   |                                                    |                    |                |               |         |                    | Export To C                   |
| MICE TIME  | Pr     | roducts Activated on Server                        |                    |                |               |         |                    |                               |
| 5 SI       | elect  | Product Name                                       | Product Catalog ID | Serial Number  | Part Number   | Version | Available Licenses | Activated Lice                |
| 1          |        | PAC Machine Edition Lite Development Suite         | MEMBL              | 6-889-222-888  | ME77MBL001    | 10.0    | 0                  | 1                             |
|            |        | PAC Machine Edition Professional Development Suite | MEMBP1500          | 6-231-525-1501 | ME100MBP150   | 10.0    | 2                  | 2                             |
|            |        | PAC Machine Edition Professional Development Suite | MEMBP1500_O        | 6-227-525-3333 | ME100MBP150-O | 10.0    | 1                  | 1                             |
|            |        | PAC Machine Edition Professional Development Suite | MEMBP35000         | 6-197-525-1501 | ME100MBP35000 | 10.0    | 0                  | 1                             |
| 1          |        | PAC Machine Edition Professional Development Suite | MEMBP35000_O       | 6-347-115-1501 | ME100MBP35000 | 10.0    | 1                  | 1                             |
|            |        | PAC Machine Edition Professional Development Suite | MEMBP700           | 6-890-222-888  | MEMBP700      | 10.0    | 1                  | 1                             |
|            |        | PAC Machine Edition Professional Development Suite | MEMBP700_O         | 7-221-525-702  | MEMBP700_O    | 10.0    | 1                  | 1                             |
|            |        | PAC Machine Edition Professional Development Suite | MEMBP8000          | 6-847-525-1501 | ME100MBP800   | 10.0    | 1                  | 1                             |
|            | _      | PICH 11 501 P. 4 1 1P. 1 10 10 10                  | MEMODOCO O         | 6 022 222 1111 | ME100MPD9000  | 10.0    | 1                  |                               |

2. To return a license, select the activated entitlement and click **Return Licenses**. Available licenses will increase and Activated Licenses will decrease.

# Section 5: Refreshing Licenses

PLSA supports refreshing multiple licenses at the same time. Users will find the feature helpful to update licenses when their expiration dates change or when a new version is available for the product. These refreshes can be done automatically with an internet connection or manually with access to a machine with an internet connection.

# 5.1 Refreshing Multiple Licenses Automatically Using the Internet

- 1. With the **License Inventory** tab selected, click to highlight the license you wish to refresh and click **Refresh Licenses**.
- 2. Select Automatic Using Internet as the activation method.
- 3. PLSA will display a confirmation screen if the method was successful.

#### Figure 20: Confirmation Screen

| Refresh Licenses |                                                                   | × |
|------------------|-------------------------------------------------------------------|---|
| Refresh method   | Confirmation                                                      | 0 |
|                  | Successfully refreshed 3 licenses. License(s) are now up-to-date. |   |
|                  | Close                                                             | - |

# 5.2 Refreshing Multiple Licenses Manually

1. From a computer with an internet connection, navigate to:

https://emerson-mas.force.com/communities/

2. Click the Software tab and locate a valid renewable license.

#### Figure 21: Renewal Pending

| f7b3aeed-8f33-43d7-9b0b-663e912f9f5c | GE APPLIANCE<br>CSN: 11732 | PAC Solution Provider Development Program<br>-1<br>Part#: EMRSPDEVL-SWK | Refresh  | 1 | Renewal<br>Pending |
|--------------------------------------|----------------------------|-------------------------------------------------------------------------|----------|---|--------------------|
| f7b3aeed-8f33-43d7-9b0b-663e912f9f5c | GE APPLIANCE<br>CSN: 11732 | PAC Solution Provider Development Program<br>-1<br>Part#: EMRSPDEVL-SWK | Refresh  | 1 | Renewal<br>Pending |
| f7b3aeed-8f33-43d7-9b0b-663e912f9f5c | GE APPLIANCE<br>CSN: 11732 | PAC Solution Provider Development Program<br>-1<br>Part#: EMRSPDEVL-SWK | Download | 1 | Activated          |

- 3. Click on **Refresh.** The text will change into a blue **Download** link.
- 4. Click Download and save the license file to a removable disk/media.

#### Figure 22: Download License File

| Refresh  | 1 | Renewal<br>Pending |
|----------|---|--------------------|
| Refresh  | 1 | Renewal<br>Pending |
| Download | 1 | Activated          |

5. Run PSLA and select Manual as the activation method.

#### **Figure 23: Manual Activation Method**

| Refresh method                            | Upload file to refresh Confirmation                                                                                                    |                                    |
|-------------------------------------------|----------------------------------------------------------------------------------------------------|------------------------------------|
| $\bigtriangleup$                          | Please close all applications that are using an Emerson license before return                                                                                                    | ning it.                           |
| <ul> <li>Refresh licer</li> </ul>         | nses                                                                                                    |                                    |
| O Automa                                  | atic Refresh using the Internet                                                                                                    |                                    |
| Manual                                    | Refresh                                                                                                    |                                    |
| We will<br>to a ma<br>center a<br>refresh | proceed with the manual refresh process. You will need to migrate a device l<br>schine with Internet access. You will need generate a license file through the c<br>and then refresh the license file manually to your machine with this wizard on<br>ed the license online. | ocking code<br>:ustomer<br>ice you |
| Device                                    | Locking Code *1VD EXUH 9CCR 3MMT *1J8 3X49 TZXK EGGZ                                                                                                    | У<br>У                             |
|                                           |                                                                                                    |                                    |

6. Click **Next** to start the manual refresh process. In the next tab, need to select the license file to refresh.

7. The application will display a confirmation screen if the license has been successfully refreshed.

| Figure 24: License Refreshed Confirmation |                        |              |  |  |  |
|-------------------------------------------|------------------------|--------------|--|--|--|
| Refresh Licenses                          |                        |              |  |  |  |
| Refresh method                            | Upload file to refresh | Confirmation |  |  |  |

| Refresh Licenses                                   | × |
|----------------------------------------------------|---|
| Refresh method Upload file to refresh Confirmation | 0 |
|                                                    |   |
| License(s) refreshed successfully.                 |   |
|                                                    |   |
| Close                                              |   |
|                                                    |   |

# Section 6:Returning Multiple Licenses Simultaneously

PLSA supports returning multiple licenses at the same time. Users will find the feature helps to remove licenses when their expiration dates are reached or when entitlements need to be activated on different machines. Returning licenses can be done automatically with the internet or manually using a separate internet-connected machine.

# 6.1 Returning Multiple Licenses Automatically

1. Select Automatic using Internet from the Return Method options.

#### Figure 25: Automatic Return Method

| Return Method Confirmation                                                           | 0 |
|--------------------------------------------------------------------------------------|---|
| Please close all applications that are using an Emerson license before refreshing it |   |
| Return Licenses                                                                      |   |
| • Automatic Return using the Internet                                                |   |
| O Manual Return                                                                      |   |
| Next                                                                                 |   |

2. The automatic return method will automatically return the licenses and display a confirmation screen that the licenses have been returned.

#### Figure 26: Confirmation Level

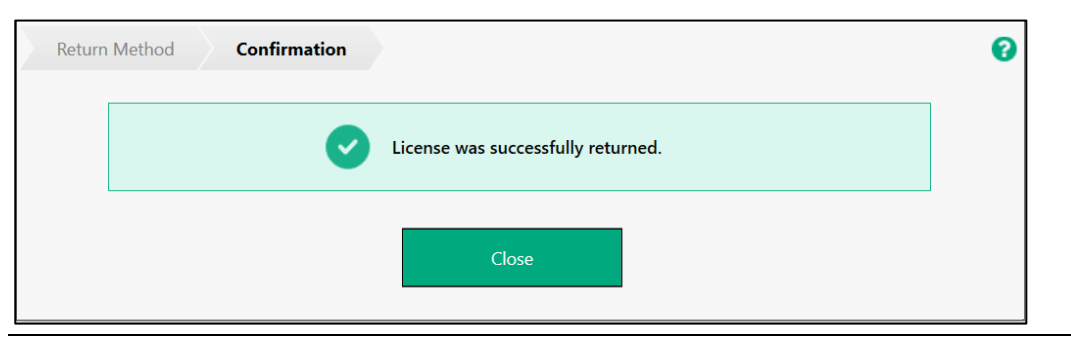

### 6.2

# Returning Multiple Licenses Manually

If the machine with PSLA installed has no connection to the internet, the user can still manually return licenses with the aid of another machine connected to the internet.

1. Select Manual from the Return Method list and click Next.

#### Figure 27: Return Licenses Manually

|     | Please close all applications that are using an Emerson license before refreshing it                                                                                                    |
|-----|----------------------------------------------------------------------------------------------------|
| Ret | turn Licenses                                                                                                    |
| 0   | Automatic Return using the Internet                                                                                                    |
| 0   | Manual Return                                                                                                    |
| 0   | It seems you cannot connect to our cloud activation services so we will proceed with the manual return process. After completing the steps on this wizard, you will need to migrate a return confirmation file to a machine with Internet access. You will need to upload this return confirmation to the customer center in order to complete the return process.<br>If you have fixed the Internet connection, you can click on "Check Internet Connection". If successful, it will automatically bring you to the next step. Otherwise, click "Continue" to proceed without Internet. |
|     | Check Internet Connection                                                                                                    |

- 2. The user will need to generate a **Return Confirmation** file. The Return Confirmation file will need to be uploaded to the Emerson Customer Center.
- 3. Click **Browse** to choose a path to save the Return Confirmation file. Save this file to a removable disk/media to upload to a machine with internet access.
- 4. Click **Return** to generate the Return Confirmation file.

#### Figure 28: Select Folder

| Select rolder to Keturni Confirmation                                                                                                    |                        |
|----------------------------------------------------------------------------------------------------|------------------------|
|                                                                                                    | e hefore returning it  |
| Prease close an applications that are using an emerson ricers                                                                                           | e belore returning it. |
| Choose path to save Return Confirmation                                                                                                    |                        |
|                                                                                                    | Browse                 |
|                                                                                                    |                        |
| This is the first of two steps for returning the entitlement. This will return a<br>associated with the entitlement. Are you sure you want to continue? | all product licenses   |
| Please Note : This action can not be un-done                                                                                                    |                        |

6. The system will display that the return confirmation file has saved successfully.

#### Figure 29: Return Confirmation File Saved Successfully

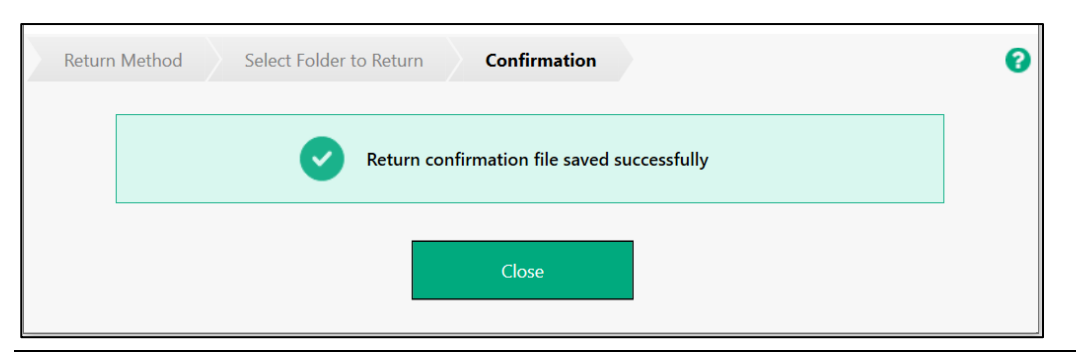

7. From a computer with an internet connection, navigate to:

https://emerson-mas.force.com/communities/

- 8. Click the **Software** tab and then click the **Activations** tab.
- 9. Click the Manual Return link in the upper-right corner next to the Help button.

#### Figure 30: Manual Return link

|                 | EMERS                                    | SON                                   |                              |         |                             |           |           |                 |            |                         |
|-----------------|------------------------------------------|---------------------------------------|------------------------------|---------|-----------------------------|-----------|-----------|-----------------|------------|-------------------------|
|                 | Soft                                     | war                                   | e Or                         | ders    | : & [                       | Dowi      | :<br>nloa | ds              |            |                         |
|                 |                                          |                                       |                              |         |                             |           |           |                 |            | Jan 21, 2022 9:51:51 AM |
| Products        | Downloads                                | Orders                                | Activations                  | Devices |                             |           |           | T Manual Return | 🛛 Help 🔍 S | earch 🛓 Export CSV      |
| Activation Date | Activation Code                          | Locking Co                            | de Account                   |         | Product                     | Activated | Status    | Action          |            |                         |
| 1/7/2022        | f7b3aeed-8f33-43d7-<br>9b0b-663e912f9f5c | - *1FF BYLQ<br>Q5BS H7K6<br>*1FF BYLQ | GE APPLIANC<br>3, CSN: 11732 | E       | PAC<br>Solution<br>Provider | 1         | Returned  |                 |            |                         |

button to

10. Emerson Customer Center will request the Return Confirmation file. Click the browse for the saved file and click **Manual Return**.

#### Figure 31: Upload the Return Confirmation File

| ou are about to return the licens | e for the entitlement. Upload Return Confirmation File and click Manual Return |
|-----------------------------------|--------------------------------------------------------------------------------|
| * Paturn Confirmation file        |                                                                                |
| *Return Confirmation file         | returnconfirmation_lockingcode_1PY-AKND-BZEA-E5KX.xml                          |

11. Emerson Customer Center will display a confirmation screen if the file was successfully returned.

# Appendix A: Secure Deployment Guide

This section introduces the fundamentals of security and secure configuration and deployment.

### A.1: What is Security?

Security is the process of maintaining the confidentiality, integrity, and availability of a system:

- Confidentiality: Ensure only the people you want to see the information can see it.
- Integrity: Ensure the data is what it is supposed to be.
- Availability: Ensure the system or data is available for use.

Emerson recognizes the importance of building and deploying products with these concepts in mind and encourages customers to take appropriate care in securing their Emerson products and solutions.

### A.2: General Security Recommendations

Emerson product users are recommended to follow the following general security recommendations:

- Harden system configurations by enabling/using the available security features, and by disabling unnecessary ports, services, functionality, and network file shares.
- Apply all of the latest Emerson product security updates, Software Improvement Modules (SIMs), and other recommendations.
- Apply all of the latest operating system security patches to control systems PCs.
- Use anti-virus software on control systems PCs and keep the associated anti-virus signatures up-to-date.
- Use whitelisting software on control systems PCs and keep the whitelist up-to-date.
- Limit the installation and usage of software to necessary user groups.
- Firewall: To use the PLSA system with Emerson Cloud, allow all outbound traffic at TCP port 443 to URL intelliplatform.prod.sentinelcloud.com. Be sure to allow replies to connections as well. To use ELM system with the PLSA server, all outbound traffic at UDP port 5093 to the host name.
- PLSA admin user need to connect IT team to get the Email Server Host Name and Port Number.
- Proxy: When running ELM on a machine that connects to the internet via a proxy, PLSA uses system proxy settings when communicating with the Emerson cloud to conduct activations and returns.

### A.3: Secure Deployment and Hardening

Emerson recommends the following items when configuring the PAC License Server Administrator:

- 1. Implement the necessary ACL restrictions such that only users with an Administrator-level of privilege can run the Entitlement and License Manager.
- 2. Configure a local firewall to allow HTTPS traffic to reach out to the internet through port 443.
- 3. Configure a local firewall to allow incoming UDP port 5093, unless the default port has been changed.

4.

### A.4: PAC License Server Administrator Services List

PAC License Server Administrator uses the following servicea in the background. If users encounter persistent issues with PLSA, please make sure they are running in the background:

- 1. Sentinel RMS License Manager.
- 2. MailNotificationTriggerTask

#### Figure 32: Sentinel RMS License Manager

| Services           |                              |                                            |               |         |                |               |  |
|--------------------|------------------------------|--------------------------------------------|---------------|---------|----------------|---------------|--|
| File Action View   | File Action View Help        |                                            |               |         |                |               |  |
| (+ +) 🖬 🖾 🖸        | à 🗟 📲 🖿 🖬 🖬 🕨                |                                            |               |         |                |               |  |
| 🔍 Services (Local) | Oservices (Local)            |                                            |               |         |                |               |  |
|                    | Sentinel RMS License Manager | Name                                       | Description   | Status  | Startup Type   | Log On As     |  |
|                    |                              | 🏟 Secondary Logon                          | Enables start |         | Manual         | Local System  |  |
|                    | Stop the service             | 🖏 Secure Socket Tunneling Protocol Service | Provides sup  | Running | Manual         | Local Service |  |
|                    | Restart the service          | 🖏 Security Accounts Manager                | The startup   | Running | Automatic      | Local System  |  |
|                    |                              | 🖏 Security Center                          | The WSCSVC    | Running | Automatic (De  | Local Service |  |
|                    | Description:                 | 🖏 Sensor Data Service                      | Delivers dat  |         | Manual (Trigg  | Local System  |  |
|                    | Sentinel RMS License Manager | i Sensor Monitoring Service                | Monitors va   |         | Manual (Trigg  | Local Service |  |
|                    |                              | i Sensor Service                           | A service for |         | Manual (Trigg  | Local System  |  |
|                    |                              | 🧠 Sentinel LDK License Manager             | Manages lic   | Running | Automatic      | Local System  |  |
|                    |                              | 🙀 Sentinel RMS License Manager             | Sentinel RM   | Running | Automatic      | Local System  |  |
|                    |                              | 🖏 Server                                   | Supports file | Running | Automatic (Tri | Local System  |  |
|                    |                              | 🏟 Shared PC Account Manager                | Manages pr    |         | Disabled       | Local System  |  |
|                    |                              | Shell Hardware Detection                   | Provides not  | Running | Automatic      | Local System  |  |
|                    | 1                            | Conset Card                                | Managerer     |         | Manual (Trian  | Local Convice |  |

#### Figure 33: MailNotificationTriggerTask

| Action View Help       |                                                  |        |                                                                                       |                       |            |
|------------------------|--------------------------------------------------|--------|---------------------------------------------------------------------------------------|-----------------------|------------|
| Task Scheduler (Local) | Name                                             | Status | Triggers                                                                              | Next Run Time         | Last Run T |
| - ask sereduler abrury | Activate Bitlocker                               | Ready  | At system startup                                                                     |                       | 10/4/2023  |
|                        | 🕒 🕒 Adobe Acrobat Update Task                    | Ready  | Multiple triggers defined                                                             | 10/6/2023 10:00:00 AM | 10/5/2023  |
|                        | Emerson ELMS Update                              | Ready  | Multiple triggers defined                                                             | 10/5/2023 12:54:58 PM | 10/5/2023  |
|                        | GoogleUpdateTaskMachineCore{677B6A5A-7904-47     | Ready  | Multiple triggers defined                                                             | 10/6/2023 10:32:42 AM | 10/5/2023  |
|                        | GoogleUpdateTaskMachineUA{F5372C5B-6B10-4B0      | Ready  | At 10:32 AM every day - After triggered, repeat every 1 hour for a duration of 1 day. | 10/5/2023 1:32:42 PM  | 10/5/2023  |
|                        | MailNotificationTriggerTask                      | Ready  | At 9:10 AM on 10/5/2023 - After triggered, repeat every 04:00:00 indefinitely.        | 10/5/2023 1:10:10 PM  | 10/5/2023  |
|                        | MicrosoftEdgeUpdateTaskMachineCore               | Ready  | Multiple triggers defined                                                             | 10/6/2023 3:30:52 AM  | 10/5/2023  |
|                        | MicrosoftEdgeUpdateTaskMachineUA                 | Ready  | At 3:00 AM every day - After triggered, repeat every 1 hour for a duration of 1 day.  | 10/5/2023 1:00:52 PM  | 10/5/202   |
|                        | NuanceEquitracResetFollowMePrintSettingsSchedule | Ready  | At system startup - After triggered, repeat every 08:00:00 indefinitely.              |                       | 10/5/202   |
|                        | (B) OneDrive Per-Machine Standalone Update Task  | Ready  | At 9:00 AM on 5/1/1992 - After triggered, repeat every 1.00:00:00 indefinitely.       | 10/6/2023 11:46:11 AM | 10/5/202   |
|                        | OneDrive Reporting Task-S-1-5-21-1417001333-168  | Ready  | At 10:58 AM on 10/2/2023 - After triggered, repeat every 1.00:00:00 indefinitely.     | 10/6/2023 10:58:34 AM | 10/5/202   |
|                        | 4                                                |        |                                                                                       |                       |            |

# **General Contact Information**

Home link: <u>http://www.emerson.com/industrial-automation-controls</u>

Knowledge Base: <u>https://www.emerson.com/industrial-automation-controls/support</u>

# **Technical Support**

| <b>Americas</b><br>Phone: | 1-888-565-4155<br>1-434-214-8532 (If toll-free option is unavailable)                                                                                                    |
|---------------------------|----------------------------------------------------------------------------------------------------|
|                           | Customer Care (Quotes/Orders/Returns): <u>customercare.mas@emerson.com</u><br>Technical Support: <u>support.mas@emerson.com</u>                                                          |
| <b>Europe</b><br>Phone:   | +800-4444-8001<br>+420-225-379-328 (If toll-free option is unavailable)<br>+39-0362-228-5555 (from Italy - if toll-free 800 option is unavailable or dialing from a mobile<br>telephone) |
|                           | Customer Care (Quotes/Orders/Returns): <u>customercare.emea.mas@emerson.com</u><br>Technical Support: <u>support.mas.emea@emerson.com</u>                                                |
| <b>Asia</b><br>Phone:     | +86-400-842-8599<br>+65-3157-9591 (All other Countries)                                                                                                    |
|                           | Customer Care (Quotes/Orders/Returns): <u>customercare.cn.mas@emerson.com</u><br>Technical Support: <u>support.mas.apac@emerson.com</u>                                                  |

Any escalation request should be sent to: mas.sfdcescalation@emerson.com

**Note:** If the product is purchased through an Authorized Channel Partner, please contact the seller directly for any support.

Emerson reserves the right to modify or improve the designs or specifications of the products mentioned in this manual at any time without notice. Emerson does not assume responsibility for the selection, use or maintenance of any product. Responsibility for proper selection, use and maintenance of any Emerson product remains solely with the purchaser.

© 2024 Emerson. All rights reserved.

Emerson Terms and Conditions of Sale are available upon request. The Emerson logo is a trademark and service mark of Emerson Electric Co. All other marks are the property of their respective owners.

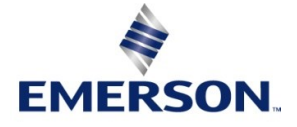